Antes de cualquier configuración revisa primero que el equipo soporte la **Banda 28 en México** y sea un equipo homologado VOLTE o un equipo compatible VozApp, sólo has una consulta en el portal de "check IMEI" (https://crm.altanredes.com/preactiva/checkimeiv2.php), se deberá garantizar el funcionamiento para contar con los servicios al 100.

### ¿Cómo configurar el teléfono VoLTE con nuestra Red 4.5G?

Para garantizar el servicio de llamadas y navegación correctamente, válida las siguientes configuraciones:

## **VOLTE ENCENDIDO: LLAMADAS**

INTERNET Y RED> RED MÓVIL> MODO: 4G LTE MEJORADO / VOLTE / LTE MEJORADO/ 4G LTE / 4G> ACTIVAR.

## **APN : DATOS**

Si recibiste un mensaje de configuración acepta e instala, de lo contrario deberás realizar la siguiente configuración:

CONFIGURACIÓN>INTERNET Y REDES > RED MÓVIL> AVANZADA> NOMBRES DE PUNTOS DE ACCESO>SELECCIONA "±"> NOMBRE "OPERADOR" Y APN "RED DEL OPERADOR" >GUARDAR

Reiniciar el equipo una vez que se haya realizado la configuración.

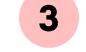

## **ROAMING ENCENDIDO**

CONFIGURACIÓN> RED MÓVIL> UBICAR EL BOTÓN ROAMING y ACTÍVALO > VALIDAR QUE EL CAMBIO SE VEA REFLEJADO.

## IMS (VOZ)

CONFIGURACIÓN> INTERNET Y REDES> RED MÓVIL. AVANZADA >NOMBRE DE PUNTOS DE ACCESO.> SELECCIONA **"+">** Coloca el Nombre "IMS" y el APN "ims".> Captura los valores: MCC **"334**"/ MNC **"140**" / Tipo de autentificación "**PAP**"/ Tipo de APN **"ims**" /Protocolo APN **"IPv4/IPv6**" / Protocolo de Roaming APN "**IPv4/IPv6** > GUARDAR .

#### **FORZADO DE RED**

CONFIGURACIÓN> INTRNET Y RED> RED MÓVIL> OPERADORES DE RED> BUSCAR REDES> <u>Selecciona</u> <u>la Red del operador sin la "R" al final,</u> al terminar este\_proceso de selección manual del operador de red, vuelvan a habilitar la opción de selección automática de red.

#### ¿Cómo configurar el teléfono compatible con VozApp?

Para garantizar el servicio de llamadas y navegación correctamente, válida las siguientes configuraciones:

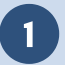

## **APN CORRECTO: DATOS**

CONFIGURACIÓN>INTERNET Y REDES > RED MÓVIL> AVANZADA> NOMBRES DE PUNTOS DE ACCESO>SELECCIONA "+"> NOMBRE: "OPERADOR" Y APN: "RED DEL OPERADOR" >GUARDAR

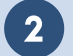

3

4

# DESCARGAR Y CONFIGURAR VOZAPP

Google Play

PERMITIR QUE REALICE LLAMADAS, PERMITIR USO DE DATOS MOVILES> ACTIVAR DATOS MÓVILES Da todos los permisos que te solicita la App para que

funcione correctamente.

## **ROAMING ENCENDIDO**

CONFIGURACIÓN> RED MÓVIL> UBICAR EL BOTÓN ROAMING y ACTÍVALO > VALIDAR QUE EL CAMBIO SE VEA REFLEJADO.

#### FORZADO DE RED

CONFIGURACIÓN> INTRNET Y RED> RED MÓVIL> OPERADORES DE RED> BUSCAR REDES> <u>Selecciona</u> <u>la Red del operador sin la "R" al final, al terminar</u> este proceso de selección manual del operador de red, vuelvan a habilitar la opción de selección automática de red.

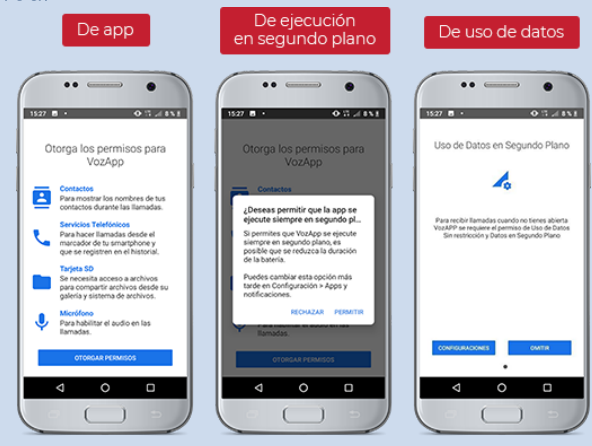

#### ¿Cómo configurar el teléfono iPhone con nuestra Red 4.5G?

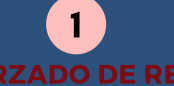

CONFIGURACIÓN> INTRNET Y RED> RED MÓVIL> OPERADORES DE RED> BUSCAR REDES> <u>Selecciona</u> <u>la Red del operador sin la "R" al final, al terminar</u> <u>este</u> proceso de selección manual del operador de red, vuelvan a habilitar la opción de selección automática de red.

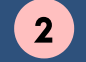

### **/OLTE ENCENDIDO: LLAMADAS**

CONFIGURACIÓN>GENERAL>INFORMACIÓN> NÚMERO DE MODELO> LOCALIZAR MODELO QUE EMPIECE CON LA LETRA "A".

#### CONFIGURACIÓN >DATOS CELULARES>OPCIONES>VOZ Y DATOS>ELEGIR "LTE, VoLTE:

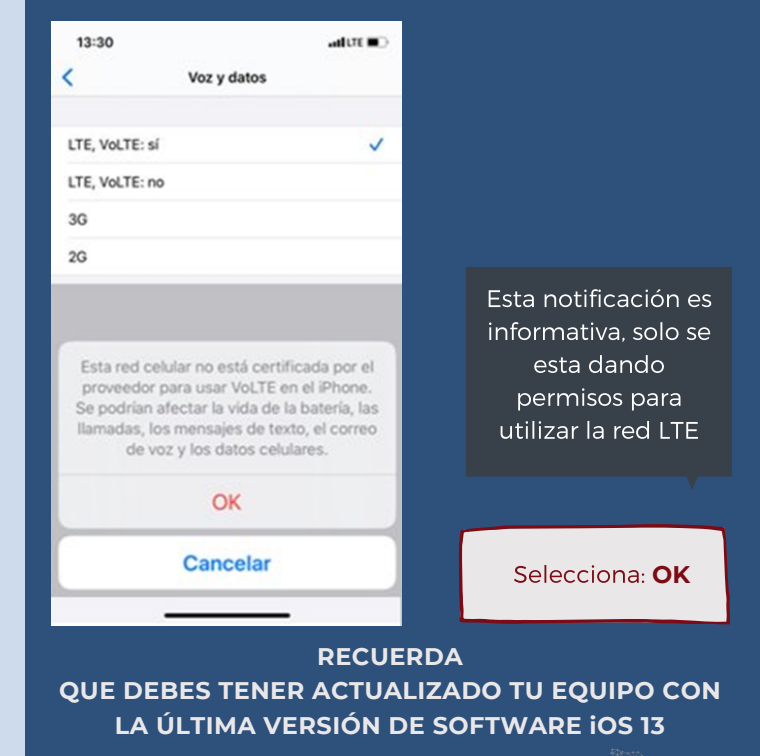